# Guía rápida de copiadora

## Cómo hacer copias

Pulse [Inicio] en la parte 1. inferior central de la pantalla.

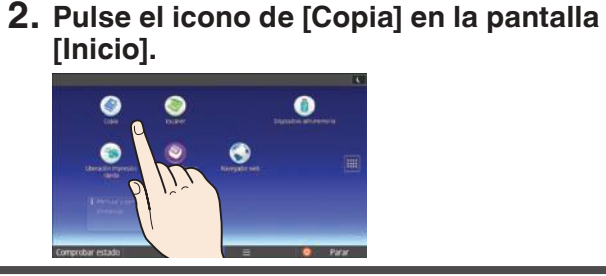

- Introduzca el número de copias.
- 4. Desplácese hacia arriba y hacia abajo en la pantalla, y realice los ajustes que desee.
- 5. Ajuste las guías del original al tamaño del mismo.

#### **6.** Con ambas manos, inserte el original entre las guías de originales, con la cara de escaneo hacia abajo.

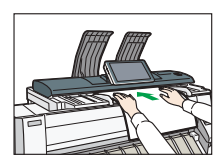

## Cómo usar el panel de mandos

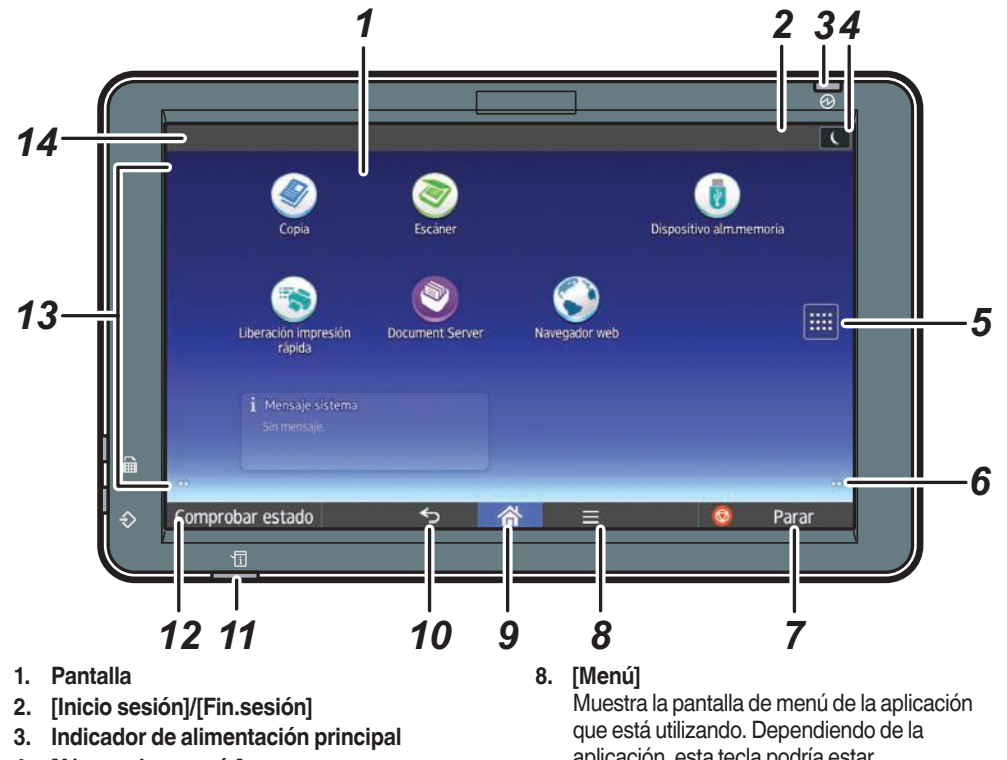

- 4. [Ahorro de energía]
- 5. Icono de la lista de aplicaciones Púlselo para abrir la lista de aplicaciones que contiene accesos directos a las aplicaciones de la pantalla [Inicio].
- 6. Iconos para cambiar de pantalla 7. [Parar]
- Pulse este icono para detener un trabajo en curso, por ejemplo, un trabajo de copia.

## Cómo realizar ajustes

Especifique el número de copias. También puede especificar el número de copias mediante las teclas numéricas.

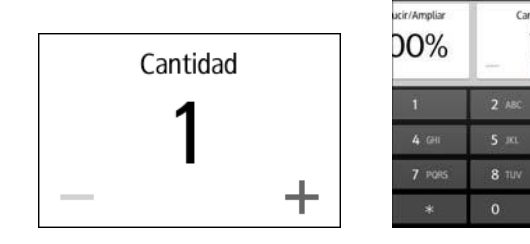

- aplicación, esta tecla podría estar deshabilitada.
- 9. [Inicio]
- Púlsela para que se muestre la pantalla [Inicio]. 10. [Atrás]
- 11. Indicador de estado
- Indica el estado del sistema. Permanece encendido cuando se produce un error o se acaba la tinta.
- 12. [Comprobar estado]
- 13. Área de visualización de iconos/widgets
- 14. Nombre del usuario conectado
  - Desplace la pantalla para
  - seleccionar la densidad
  - de la imagen.

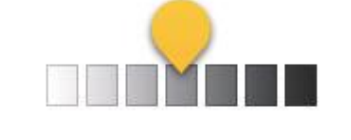

# Cómo usar la pantalla de [Copia]

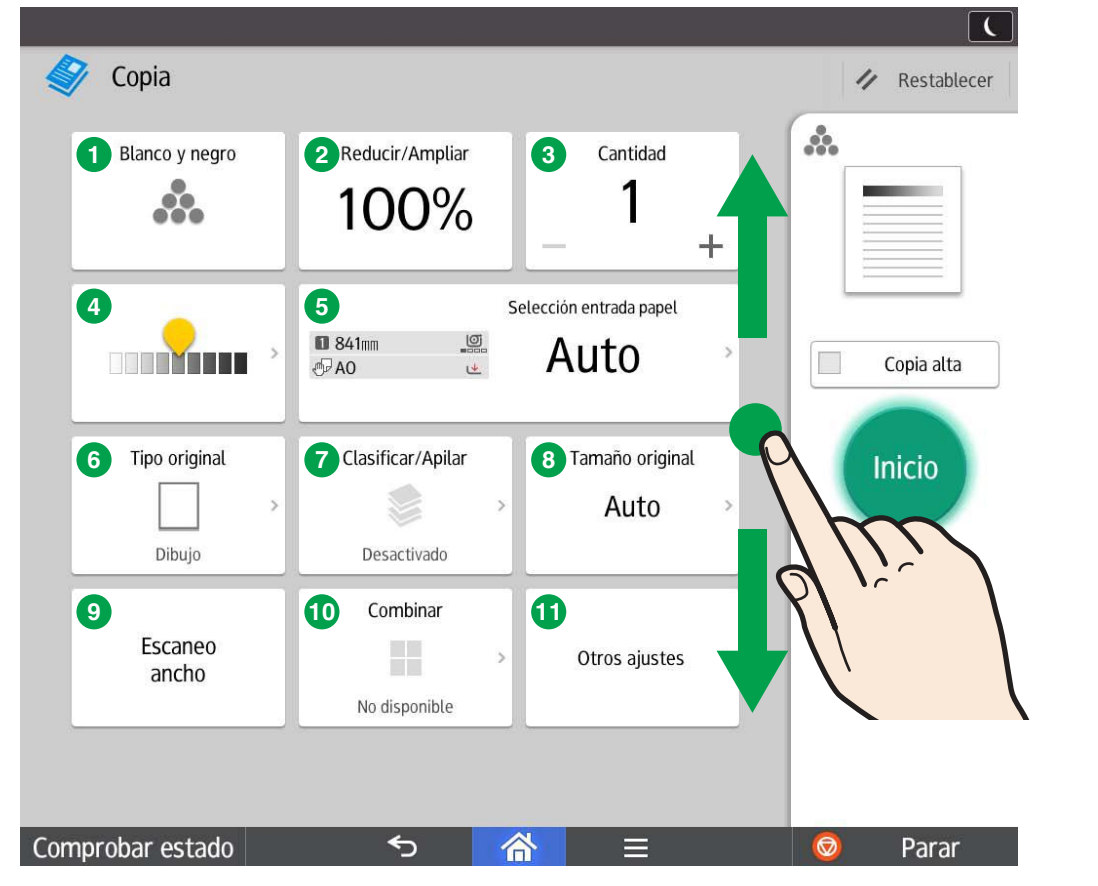

### \* La forma de la máquina y las vistas de la pantalla varían según el modelo.

7. Pulse [Inicio].

- 1 Modo color
- 2 Reducir/Ampliar
- 3 Cantidad
- 4 Ajustar densidad
- **5** Selección entrada papel
- 6 Tipo original
- **7** Clasificar/Apilar
- **B** Tamaño original
- 9 Escaneo ancho
- 10 Combinar

#### **1** Otros ajustes

- Ajuste posición de impresión
- Eliminar color
- · Ajustar balance color
- Ajuste Color
- Borrado de borde
- Borrar interior
- Borrado exterior
- Margen
- Sello
- · Copias dobles
- · Copia parcial
- Orientación del original

\* Los ajustes varían dependiendo de los modelos o las opciones que esté usando. Para más información, consulte Cómo empezar.